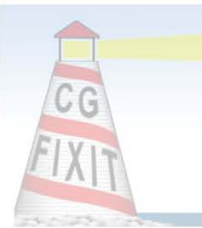

# How to Reload Your Outlook Profile

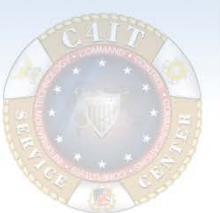

Outlook Exchange Server connectivity and Outlook Profile corruption issues are usually resolved by deleting and reloading the Outlook Profile. Should your Microsoft Outlook not open, or error when attempting to open Outlook, first restart your workstation. If after restarting and you are still having trouble, then follow the below process.

### NOTE

This process will NOT delete Email, Calendar, Contacts, Tasks, or .pst files from the Exchange Server. Only the local Outlook profile will be deleted and a fresh copy of of the Outlook profile will be downloaded from Exchange.

### **CAUTION**

MESSAGES IN YOUR OUTBOX MAY BE LOST AND NOT SENT TO THEIR INTENDED RECIPEIENTS WHEN YOUR LOCAL OUTLOOK PROFILE IS DELETED AND RELOADED.

1. Close Outlook.

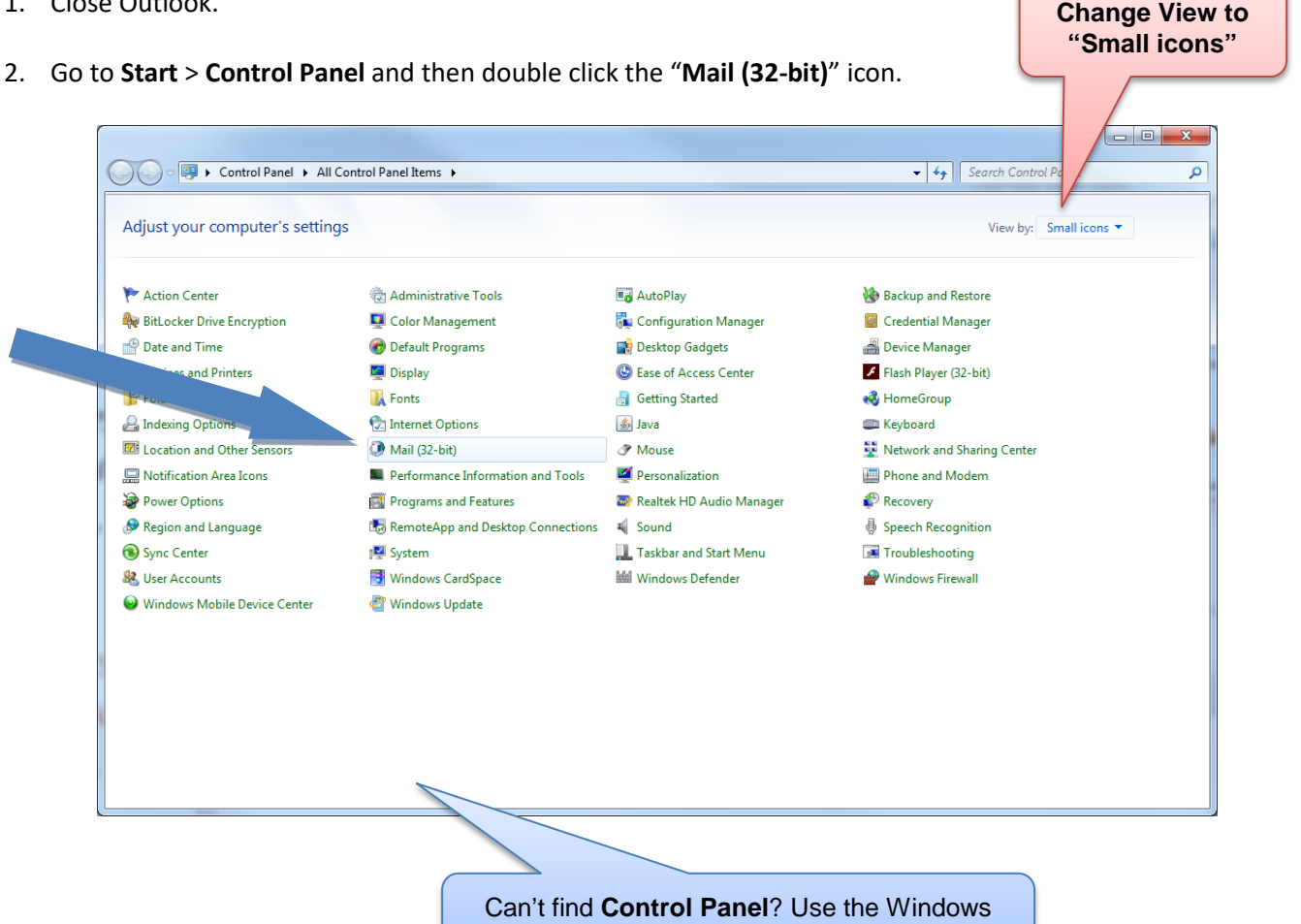

search feature found on the Task Bar

3. C tł

| Click the <b>Show Profiles</b> button. Select your profile and hen click <b>Properties</b> .                                                                                                    | General<br>The following profiles are set up on this computer:                                                                                                    |
|----------------------------------------------------------------------------------------------------|----------------------------------------------------------------------------------------------------|
| Mail Setup - Outlook  E-mail Accounts  Setup e-mail accounts and directories.  Data Files  Change settings for the files Outlook uses to store e-mail messages and documents.  Profiles  Setup multiple profiles of e-mail accounts and data files. Typically, you only need one.  Setup Profiles | Outbook         Add         Remove       Properties         Copy         When starting Microsoft Office Outbook, use this profile:         Prompt for a profile to be used         Always use this profile         Outbook |
| Glose                                                                                                    | OK Cancel Apply                                                                                                    |

🚺 Mail

4. Click Data Files... and then note the file name and path for any .pst files listed (.ost files will be automatically recreated and may be ignored).

|                                                                                           | 🖉 Mail Setup - Default                                                                                                    |
|-------------------------------------------------------------------------------------------|----------------------------------------------------------------------------------------------------|
|                                                                                           | E-mail Accounts Setup e-mail accounts and directories. E-mail Accounts                                                                                                    |
|                                                                                           | Data Files Change settings for the files Outlook uses to Data Files Data Files                                                                                                    |
| Account Settings<br>Data Files<br>Outlook Data Files                                      | ×                                                                                                    |
| mail Data Files Sha                                                                       | rePoint Lists Address Books                                                                                                    |
| Name                                                                                      | Filename Comment                                                                                                    |
| Messages                                                                                  | Messages.pst in U: Wail                                                                                                    |
| Mailbox - Simpson, Dav<br>JAGreen                                                         | id outook.ost in C: JUsers (dasimpson Local Settings (Application Dat Default<br>Messages.pst in U: (Jason Green (Mail<br>SharePoint Lists.pst in U: (mail<br>Test Delete.pst in U: (mail |
| SharePoint Lists<br>Test Delete                                                           |                                                                                                    |
| SharePoint Lists<br>Test Delete<br>Ject a data file in the li<br>Ider that contains the d | st, then dick Settings for more details or dick Open Folder to display the<br>data file. To move or copy these files, you must first shut down Outlook.                                   |

X

#### **BEST PRACTICE**

CGOne design guidelines call for user managed PST files to be stored in the U:\Mail folder. Outlook is configured to default to the U:\Mail folder when connecting to or creating new PST files. Depending on your requirements, storage locations such as a shared network folder, an approved external hard drive or local storage (C: drive) may also be used. However be warned that storing PST and other files to local or external hard drives are risky as these drive are NOT archived as part of the CGOne Enterprise back up strategy. If the workstation or external hard drive is lost, fails or is re-formatted, all data stored on them will be lost.

- 5. Click **Close** and then click **Close** again to return to the profile list.
- 6. Remove all profiles listed in the Mail window. If not already highlighted, click a profile and then click the **Remove** button.

| 🖏 Mail                                                    | × |
|-----------------------------------------------------------|---|
| General                                                   |   |
| The following profiles are set up on this computer:       |   |
| Default                                                   |   |
|                                                           |   |
| v.                                                        |   |
|                                                           |   |
| Add Remove Properties Copy                                |   |
| When starting Microsoft Office Outlook, use this profile: |   |
| O Prompt for a profile to be used                         |   |
| Always use this profile                                   |   |
| Default                                                   |   |
|                                                           |   |
| OK Cancel Apply                                           |   |

7. Click Yes.

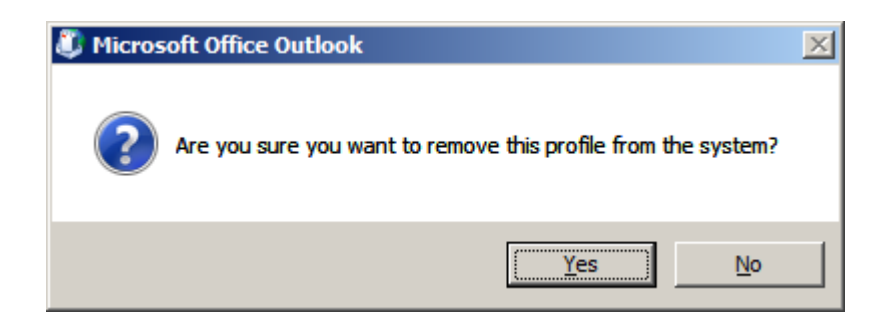

8. Once all profiles are removed from the Mail window, click **OK**.

| 💐 Mail        |                           |                    |              | × |
|---------------|---------------------------|--------------------|--------------|---|
| General       |                           |                    |              |   |
| The foll      | owing pr <u>o</u> files a | are set up on this | computer:    |   |
|               |                           |                    |              |   |
| A <u>d</u> d  | R <u>e</u> move           | Properties         | Сор <u>у</u> |   |
| When starting | Microsoft Offic           | e Outlook, use t   | his profile: |   |
| C Prompt      | for a profile to          | be used            |              |   |
| Always        | <u>u</u> se this profile  |                    |              |   |
|               |                           |                    | •            |   |
|               | ОК                        | Cancel             | Apply        |   |

9. Launch Outlook. You will see this window. Enter a profile name for your new Outlook profile, and then click **OK**.

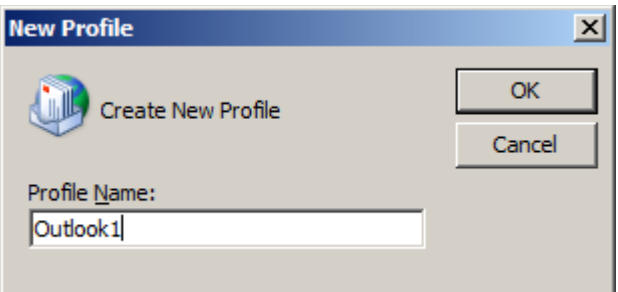

10. If the following *Caution* notice appears, click **OK**.

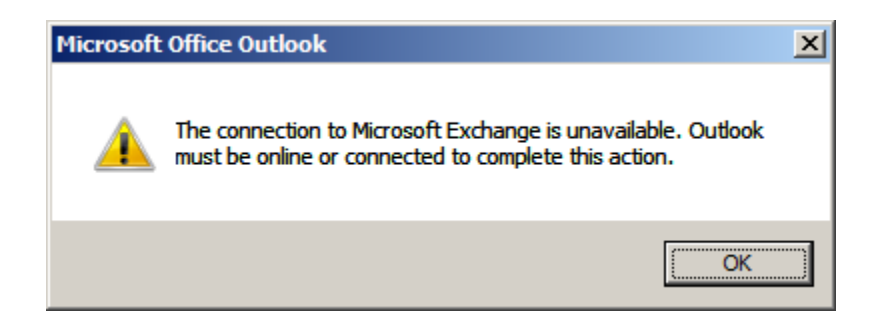

11. Click **OK** at the bottom of the Microsoft Exchange window.

| Microsoft Exchange                                                | × |
|-------------------------------------------------------------------|---|
| General                                                           |   |
| Microsoft E <u>x</u> change server:                               |   |
| p/cn=Configuration/cn=Servers/cn=EMO-EXMB-M-302A                  |   |
| Mail <u>b</u> ox:                                                 |   |
| Luce, Matthew D IT1 Check Name                                    |   |
| Once the names have been checked and are underlined,<br>click OK. |   |
| OK Cancel Apply                                                   |   |

12. If the following *Caution* notice appears, click **OK**.

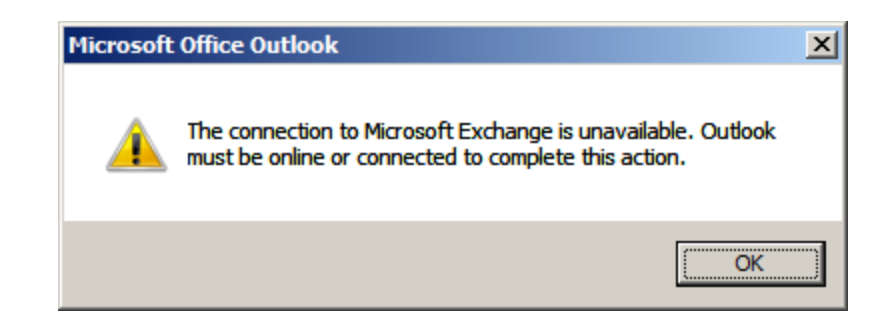

## 13. Click OK again...

| Microsoft Exchange                                               | X |
|------------------------------------------------------------------|---|
| General                                                          |   |
| Microsoft E <u>x</u> change server:                              |   |
| p/cn=Configuration/cn=Servers/cn=EMO-EXMB-M-302A                 |   |
| Mail <u>b</u> ox:                                                |   |
| Luce, Matthew D IT1 Check Name                                   |   |
| Once the names have been checked and are underlined,<br>dick OK. |   |
| OK Cancel Apply                                                  |   |

### 14. Click Next.

| ld New E-mail Acco                                                                                                    | ount                                           | × |
|----------------------------------------------------------------------------------------------------|------------------------------------------------|---|
| Clicking Next will contact your e-mail server and configure your Internet service provider or Microsoft<br>Exchange server account settings. |                                                |   |
|                                                                                                    |                                                |   |
| Your Name:                                                                                                    | Luce, Matthew D IT1                            |   |
|                                                                                                    | Example: Barbara Sankovic                      |   |
| E-mail Address:                                                                                                    | Matthew.D.Luce@uscg.mil                        |   |
|                                                                                                    | Example: barbara@contoso.com                   |   |
|                                                                                                    |                                                |   |
|                                                                                                    |                                                |   |
|                                                                                                    |                                                |   |
|                                                                                                    |                                                |   |
|                                                                                                    |                                                |   |
|                                                                                                    |                                                |   |
|                                                                                                    |                                                |   |
|                                                                                                    |                                                |   |
| Manually configu                                                                                                    | are server settings or additional server types |   |
|                                                                                                    |                                                |   |

15. Outlook will configure your profile.

| ld New E-mai | il Account                                               | ×      |
|--------------|----------------------------------------------------------|--------|
| Online sear  | rch for your server settings                             | ×      |
| Configuring  |                                                          |        |
| Configuring  | e-mail server settings. This might take several minutes: |        |
| $\checkmark$ | Establish network connection                             |        |
|              | Search for Matthew.D.Luce@uscg.mil server settings       |        |
|              | Log on to server                                         |        |
|              |                                                          |        |
|              |                                                          |        |
|              |                                                          |        |
|              |                                                          |        |
|              |                                                          |        |
|              |                                                          |        |
|              |                                                          |        |
|              |                                                          |        |
|              |                                                          |        |
|              |                                                          |        |
|              |                                                          |        |
|              | <b>Eack</b> Vext >                                       | Cancel |
|              |                                                          |        |

### 16. Click **OK**.

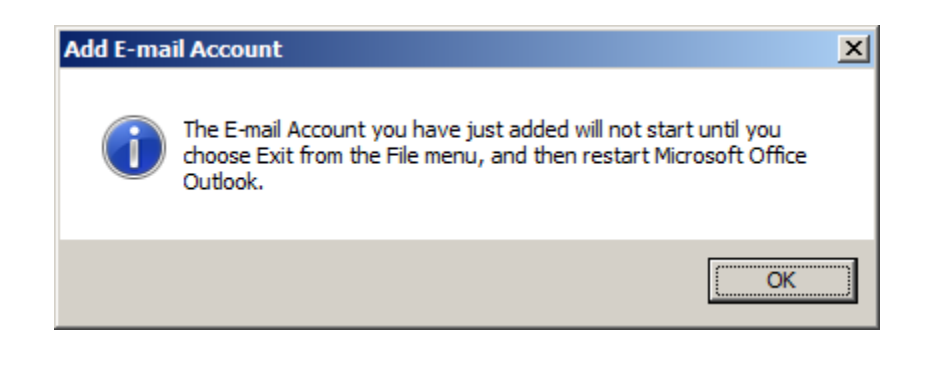

### 17. Click Finish.

| Add New E-mai | il Account                                                                                                    | ×     |
|---------------|----------------------------------------------------------------------------------------------------|-------|
| Congratula    | itions!                                                                                                    | ×     |
| Configuring   |                                                                                                    |       |
| Configuring   | e-mail server settings. This might take several minutes:<br>Establish network connection<br>Search for Matthew.D.Luce@uscg.mil server settings<br>Log on to server |       |
| 8             | Your e-mail account is successfully configured to use <b>Microsoft Exchange</b> .                                                                                  |       |
| Manually o    | configure server settings                                                                                                    |       |
|               | < <u>B</u> ack Finish C                                                                                                    | ancel |

18. Outlook will load and begin to update all your email folders. Please be patient, this step may take some time.

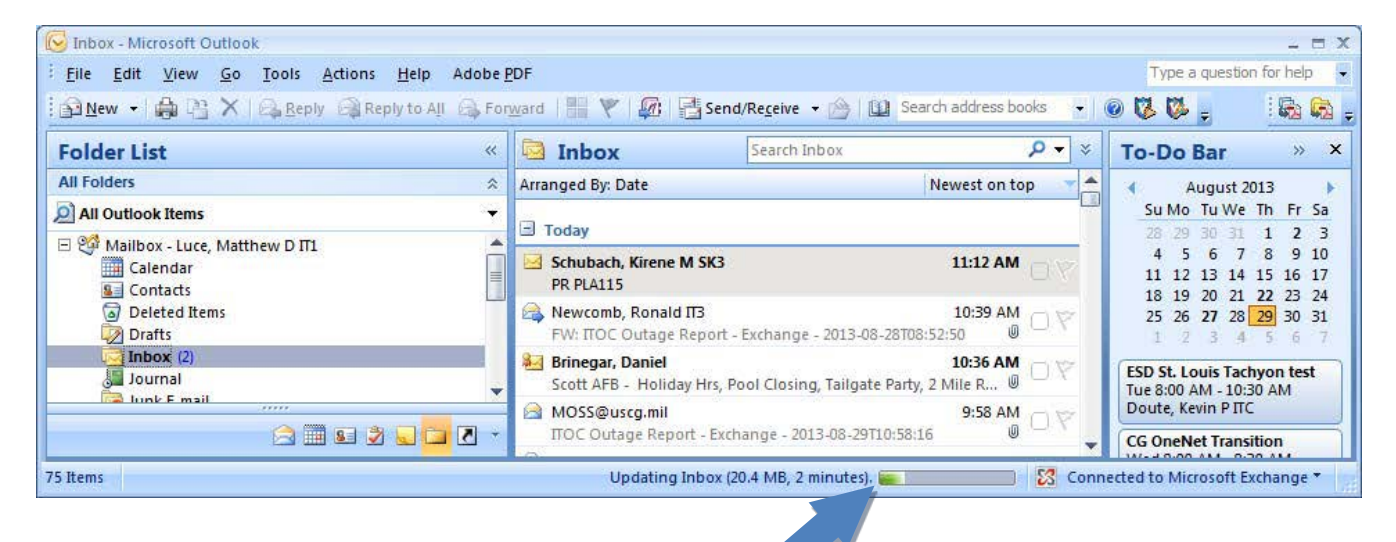

19. Once Outlook finishes updating, reconnect the PST file(s) noted in step 4. Click File > Open & Export > Open Outlook Data File. Select your PST file and click Open. Detailed steps for adding PST files to your profile are found in the Technical Tip - <u>Open and Close Outlook Data Files (.pst)</u>.

| 闷 Open Outlook Data File                                                                                                    |                                                                                         | ×  |
|----------------------------------------------------------------------------------------------------|-----------------------------------------------------------------------------------------|----|
| 🕞 🔂 🕨 Mail 🗸                                                                                                    | 👻 🔛 Search                                                                              |    |
| 🕒 Organize 👻 🗰 Views                                                                                                    | 👻 📑 New Folder 🛛 🔞                                                                      |    |
| Favorite Links         Image: MDLuce on STLMW-A         Image: Documents         Image: Recent Places         Image: Desktop         Image: Pictures         Image: Music         Image: Recently Changed         Image: Searches         Image: Public | Name Vate modified V Type V Size V<br>Signatures<br>Messages                            |    |
| Folders ^                                                                                                    |                                                                                         |    |
| File <u>n</u> ame                                                                                                    | <ul> <li>Personal Folders Files</li> <li>Tools</li> <li>Open</li> <li>Cancel</li> </ul> | 1. |

If you have followed these steps and are experiencing problems, please submit a ticket in CGFIXIT to request assistance.

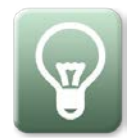

Do you have an idea for a new Technical Tip? Is this Technical Tip outdated - contain incorrect information – doesn't make sense? Then tell us by submitting your suggestion or new Technical Tip idea to **endusertips@uscg.mil**.